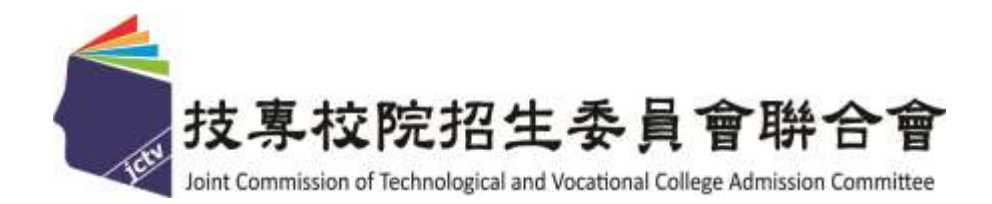

# 111 學年度四技二專特殊選才入學 聯合招生委員會

## 就讀志願序登記系統操作參考手冊

## 中華民國110年12月

## 111學年度四技二專特殊選才入學聯合招生

## <u>就讀志願序登記系統</u>操作參考手册

## 目 錄

| - | `   | 重  | 要事項說明         | l |
|---|-----|----|---------------|---|
| - |     | 系統 | 统入口           | 2 |
| Ξ |     | 操作 | 作步驟           | 3 |
|   | ( • | -) | 登入就讀志願序登記系統   | 3 |
|   | (.  | ニ) | 閱讀注意事項        | 1 |
|   | (.  | 三) | 登記就讀志願序       | 5 |
|   | (   | 四) | 確認送出作業        | 3 |
|   | ( . | 五) | 列印(儲存)就讀志願表1( | ) |

#### 111學年度四技二專特殊選才入學聯合招生

## 就讀志願序登記系統操作參考手冊

就讀志願序統一分發,係依「技職特才及實驗教育組」、「青年儲蓄帳戶組」各 校系科(組)、學程之招生名額、錄取生(含正取生及備取生)名次及考生網路登記就讀 志願序,進行各組分發作業。

錄取生(含正取生及備取生)均須至本委員會網站登記就讀志願序並確定送出, 接受就讀志願序統一分發,經分發錄取後始可取得入學資格。

建議使用 Chrome 瀏覽器登入系統,本手冊僅供特殊選才入學聯合招生網路登記就讀志願序操作參考。各項作業悉依本學年度四技二專特殊選才入學聯合招生簡章、本委員會發布最新消息及公告為準。

#### 一、重要事項說明

1.就讀志願序登記時間為 111.2.9(星期三)10:00 起至 111.2.11(星期五)17:00 止。

- 2.各組錄取生無論正取或備取1個或1個以上校系科(組)、學程,均須於規定時間內完成就讀志願序登記,接受統一分發,經分發錄取後始可取得入學資格。
- 3.進入登記就讀志願序畫面後,請先確認個人資料、錄取校系科(組)、學程名
   稱及正、備取名次等,是否正確無誤。
- 4.考生於系統所選填之志願,在未確定送出前皆可修改或暫存。凡於規定時間 內未上網登記志願或雖有上網登記志願但僅暫存未確定送出者,以未登記 論,即喪失網路登記資格與分發機會。
- 5.就讀志願序僅能上網確定送出1次(不可分次送出)。確定送出前,請務必仔 細核對「已選填登記之就讀志願及順序」及「放棄選填登記之校系科組學程 名稱」正確無誤。
- 6.確定送出就讀志願序後,請列印(儲存)「就讀志願表」,考生對就讀志願序登記相關事項提出疑義複查時,應檢附「就讀志願表」,未檢附者一律不予受理。

7.為避免網路壅塞,請儘早至本委員會網站登記,逾期概不受理。

#### 二、系統入口

請先確認電腦已連接至網際網路。開啟瀏覽器,進入「111學年度科技校院四 年制及專科學校二年制聯合甄選委員會網站。 網址:https://www.jctv.ntut.edu.tw/enter42/s42/

由本委員會網站「四技二專特殊選才作業系統」項下點選「10.考生作業系統」; 閱讀相關說明後,點選「就讀志願序登記系統」超連結,進入該系統首頁。

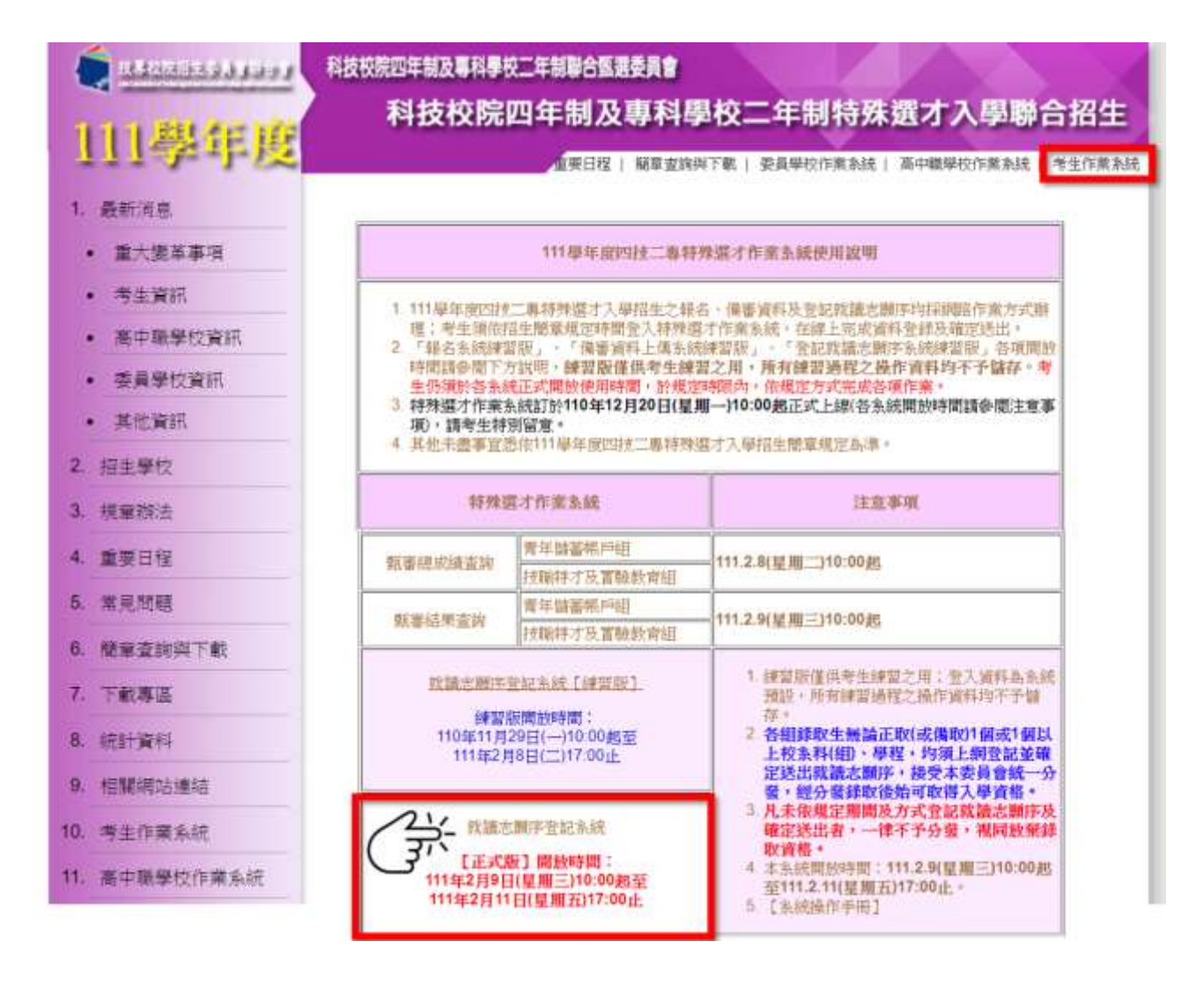

## 三、操作步驟

## (一) 登入就讀志願序登記系統

1.請仔細閱讀注意事項。

2.輸入身分證字號、出生年月日、通行碼、驗證碼後按下登入。

|                                              | 111季年進科技权院四年間及導科学校二年前特殊週才入学報告指生                                                                                 |
|----------------------------------------------|----------------------------------------------------------------------------------------------------|
|                                              | 就讀志願序登記系統                                                                                                    |
|                                              | 主辦單位/技專校院招生委員會聯合會                                                                                               |
|                                              | 所用為每日17.00-17.30,對國軍發生的設計與作業。為歷生進行為各部時度生產為,經過使用Lboons家族為對 <u>無意思是</u> ,使任用某种形式為1024、788。                        |
|                                              | 注意專議                                                                                                    |
| 1 為維護考生機管?                                   | ·波氏安全,不得同時間開始多保樂覽前重視登入:欲慕開系統時,請務必按「登出」權登出。                                                                      |
| <ol> <li>2. 質筆結果語取生(<br/>第二点是記刻語)</li> </ol> | A 正販生及保取生)・解請採取1個成1個成1級以上投水利(編)・學程均満於 111 年 2 月 8 日 (星期三) 10:00 総型 111 年 2 月 11 日 (星期五) 17:00 新・上<br>- 原体共同学校化、 |
| Del 201200.34 Del en del s                   | 上購登記志願或權有上購登記志願但僅當存未確定送出場,均以未登記論,證即換失登記資格與分發暢會。                                                                 |
| 3. 凡粉细定時開內3                                  |                                                                                                    |

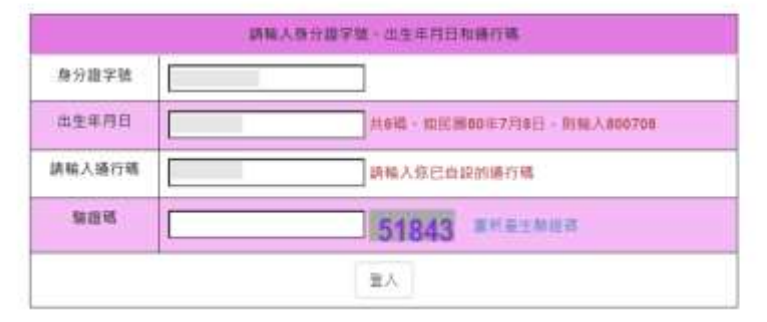

## (二) 閱讀注意事項

1.請仔細閱讀「登記就讀志願序-注意事項」。

2.閱讀完畢後請勾選「本人已詳細閱讀上列注意事項,同意並遵守。」並按下
 同意。

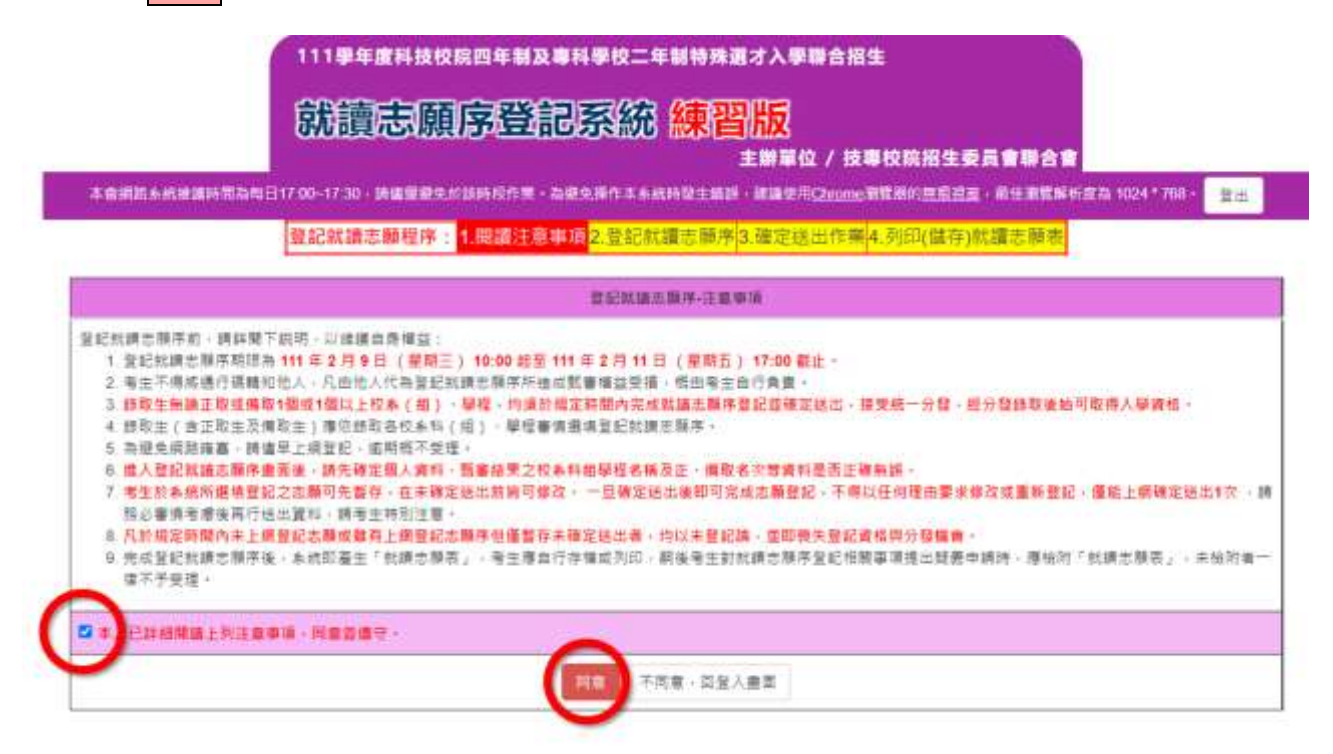

### (三) 登記就讀志願序

1.請仔細閱讀注意事項及檢查考生姓名、身分證字號、報名組別是否正確。

2.頁面左欄為**可選填之校系科(組)、學程**,右欄為**已選填之就讀志願序**。您可 使用「新增」、「移除」、「上下順序移動」等功能,完成選填就讀志願序。

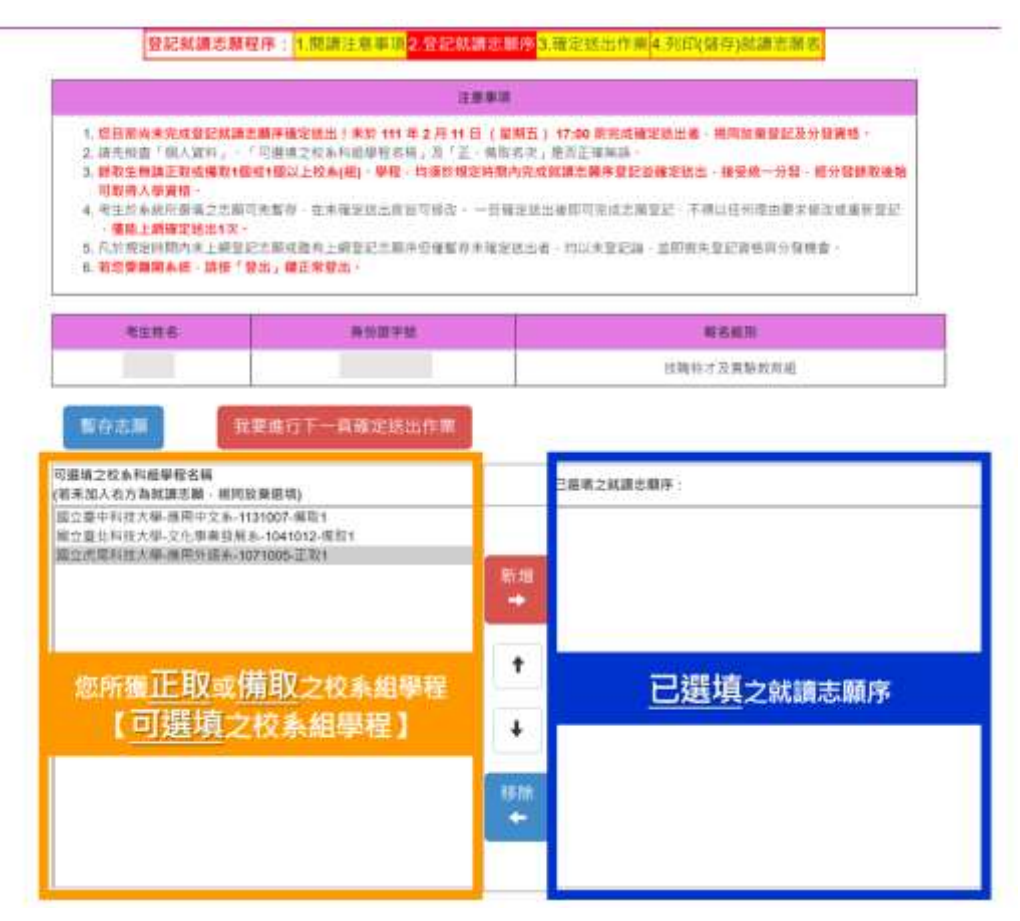

3.登記就讀志願序功能:

(1)新增:請先於左欄選取您欲選填之志願,點選新增後,選取之志願將顯 示在右欄,表示您已選填此一志願。

|    | 可應項之校為料組學程名稱<br>(若未加人右方為試讀志願。視问故棄選項)                                                                 | 已進導之就讀志顧序:                                |  |
|----|----------------------------------------------------------------------------------------------------|-------------------------------------------|--|
| 新増 | 第立臺中科技大學·應用中交為-1131007-傳取1<br>固立臺北科技大學·文化學常發展為-1041012-傳取1<br>開始-20月前時5-101-9月34-104-1072-005-10-301 | (2)點選「新増」                                 |  |
|    | ③選取您欲選填之志願                                                                                           | 第6.1回                                     |  |
|    | <ul> <li>可選順之校条料組學経名碼<br/>(若未加入右方為就攝志願・規問放棄選項)</li> </ul>                                            | 已絕頃之祗攝志顏序:                                |  |
|    | 固立臺中科技大學-獲用中文糸-1131007-備取1<br>開立臺北科技大學-文化學業發展為-1041012-備取1                                           | *<br>③完成選擇該大學·旗用外語集-107/1005/正取1<br>③完成選項 |  |
|    |                                                                                                    | 新贈                                        |  |

 (2)移動志願序順序:已將志願選填至右欄後,點選您欲移動順序之志願, 使用↑或↓按鍵,移動該志願順序。

| 可愿填之权私料屈學程名稱<br>(基本加人式方為說讓主願,用前故要做講) | 1  | 已經將之戰請志願序:                                                                                                 |              |
|--------------------------------------|----|----------------------------------------------------------------------------------------------------|--------------|
|                                      |    | 第四馬尾科技大學·離南外語本-1071006-正取1<br>第四董中科技大學·應南中文系-1131007-優敗1                                                   | ③選取您欲移動順序之志開 |
|                                      | 新雄 | 蜀立臺北科技大學-文化學業發展為-1041012-傳驗1                                                                               |              |
|                                      | •  | ②點選「往上」                                                                                                    |              |
|                                      | +  | 或「任下」                                                                                                    |              |
|                                      | -  |                                                                                                    |              |
| 可感情之权条约出攀宿名等<br>(若未派入右方孢就請志服。祖問放發團術) |    |                                                                                                    |              |
| 可靈道之权為和助學宿名解<br>(結末加入右方為新講志願,福岡放發課者) |    | 已讓城之就讀志願得:<br>國立董中科技大關-爆用中文表-1131007-爆取1<br>國立董士科技大關-实化事業發展為-1041012-爆取1                                   | 1            |
| 可應填之校為和甜學宿名解<br>(若未加入右方發訊讀志願,描四放爰應噴) |    | 已讓統之該諸志順傳:<br>國立董中科技大學-優用中文為-1131007-傅和1<br>國立董士科技大學-文化學業發展為-1041012-博和1<br>國式與特技大學-文化學素發展為-1071005-正形1    | ③完成順序移動      |
| 可靈道之校為和部變宿名解<br>(結末加入右方預新講志願,福尚放發選順) |    | 已讀紙之就讀志順侍:<br>國立臺中科技大學 標用中文表-1131007-模和1<br>國立臺上科技大學,文化學實發展為-1041012-模型1<br>國立為其科技大學, 文化學實發展為-10710055世紀(1 | ③完成順序移動      |

(3)移除:若您要移除已選填之志願,請於右欄點選欲移除之志願,點選 移除後,該志願將還原至可選填之校系科(組)、學程欄位。

|    | 可遵領之校為料相學信名稱<br>(將未加八石方為炕請示願,預问放棄僅項)      |                | 已進來之双編志鞭序:                                                                                                    |  |
|----|-------------------------------------------|----------------|----------------------------------------------------------------------------------------------------|--|
| 移除 |                                           | sia<br>→       | 電空臺中特大學大學演員中文第-1131007-標準1<br>電空臺中特大學大學演員等140107-標準1<br>電磁集中特大學大學演員等14007-025前第1<br>電磁集中特大學大學演員等1407-025前第1<br>電磁集中特大學大學演員等1407-025前第1 |  |
|    |                                           | t              |                                                                                                    |  |
|    |                                           | +              |                                                                                                    |  |
|    | ②點選「移除」                                   | / ISIR<br>+    |                                                                                                    |  |
|    | 。<br>可握者之校系科组學程名構<br>(若未加入志方為試描志願,揭阿放棄應用) |                | 已現頃之就讀志解评;                                                                                                    |  |
|    | ③完成移除                                     | -<br>16 m<br>→ | 答立董中科技大學·廣用中文条-1131007-傳散1 *<br>國立董北科技大學-文化學專發展素-1043012-傳散1                                                                           |  |
|    |                                           | +              |                                                                                                    |  |
|    |                                           | +              |                                                                                                    |  |
|    |                                           | 15.52<br>4-    |                                                                                                    |  |

(4)暫存志願:系統提供「暫存志願」功能,暫時儲存您所選填之志願。
※請注意:於登記就讀志願序規定時間內,僅暫存志願未完成確定送出者,以未登記論,即喪失網路登記資格與分發機會。

| 可握視之校為科組學程名稱<br>(結末加入右方為就請志願,祖同放髮選順)                               |                      | 已過導之就讀志辭序:                                                                                                    |
|--------------------------------------------------------------------|----------------------|----------------------------------------------------------------------------------------------------|
| 直立董中科技大學·穆用中文表-1131007·興取1                                         | 新聞                   | 國立臺北科技大學-文化事業發展系-1041012-偶敗1<br>國立成屬科技大學-應用外護系-1071005-正點1                                                                                                    |
| # 方 本 語                                                            |                      |                                                                                                    |
| 可護備2位素料出學程名稱                                                       |                      | 2息!"留存就讀志願序」就切!務必於111 年 2 月 11<br>(星期五) 17:00崩完成「確定送出」。                                                                                                    |
| 可選携之役素料組帯探名構<br>(延未加入力方為試講志願・指問放要選項)                               |                      | 2息! · 留存就讀志願序」說功!務必於111 年 2 月 11<br>(星期五) 17:00前完成「確定送出」。<br>已總項之就讀志願序:                                                                                                  |
| 可遵領之权条料组學程名稱<br>(茲末加入右方為寫讀志麟,稍問放要遵頃)<br>富立臺中科技大學-應用中文系-1131007-橫取1 |                      | <ul> <li>1.1.1.1.1.1.1.1.1.1.1.1.1.1.1.1.1.1.1.</li></ul>                                                                                                    |
| 可遵填之权条料组攀程名碼<br>(茲未加入右方為試講出職・損問放要遵項)<br>蕭立臺中科技大學-獲用中文条-1131007-橫取1 | 「菜」 2<br>新潟<br>・     | 2.思!"119号就讀志願序了說功!務必於111年2月11<br>(星期五)17:00前完成「確定送出」。<br>已還順之就讀志願序:<br>肩立臺允和技大學-文仕事實發展集-1041012-書取1<br>圖立成屬和技大學-應同於語名-1071005-正取1                                        |
| 可遵填之权素料组攀稽名稱<br>(茲未加入右方為就讀志麟·積問放要遵項)<br>舊立臺中科技大學-種用中文為-1131007-橫取1 | F菜 2<br>新提<br>→<br>↑ | <ul> <li>1.1 日存款請志願序」成功 1 務必所111 年 2 月 11<br/>(量期五) 17:00 前完成「確定送出」。</li> <li>已退喷之就請志願序:</li> <li>胃立臺文科技大學、文仕事票發展本-1041012.機助1<br/>圖立式尾科技大學-廣同於語系-1071005-正取1</li> </ul> |

111 學年度四技二專特殊選才入學聯合招生就讀志願序登記系統操作參考手冊7

## (四) 確認送出作業

1.考生於【2.登記就讀志願序】選填完志願序後,請點選我要進行下一頁確定
 送出作業。

| 請先修書「個人資料」「1<br>請先修書「個人資料」「1<br>請股生無論正販成權数1個的<br>可取得人學實格。 | T連續之校本利給學經名稱,及,定<br>T種以上控系(權),學種,均適對種當                                                                                                    | 编取名文,數百正確無證。<br>前國內完成就請正歸序發記並編軍辦出,總受統一分類,總分證證取優請<br>王國全球以後期前之時一時發展,王國一任何使先進中級之時一至至                                                                                                    |
|-----------------------------------------------------------|----------------------------------------------------------------------------------------------------|----------------------------------------------------------------------------------------------------|
| · 傳動上經確定認出1次<br>· 見加成定時間內未上總計約<br>· 地型要韓國本統 · 請按「登約       | 1. #王章章章:<br>1. #王章章章:<br>2. #王章章章:<br>2. #王章章章:<br>2. #王章章章:<br>2. #王章章章:<br>2. #王章章章:<br>2. #王章章章:<br>2. #王章章章:<br>2. ************************************ | HINDS - GULFISTS - INSTITUTE - GULFISHER - GULFISHER - GULFISHER - INSTITUTE - GULFISHER - GULFISHER - |
| 11116                                                     | <b>用田田学校</b>                                                                                                    | #801                                                                                                    |
|                                                           |                                                                                                    | 核職抗方次買騙核共能                                                                                                    |
| 4人初方為韩國之權,被回放1<br>1中有祖大學-進開中文為-113                        |                                                                                                    | 第四十十十十十十十十十十十十十十十十十十十十十十十十十十十十十十十十十十十十                                                                                                    |

2.進入【3.確定送出作業】頁面後,請詳細閱讀注意事項。

3.請再次確認「已選填之就讀志願序」及「放棄選填之校系科(組)、學程」是 否正確無誤。

發記就請志願程序: 1.閱讀注意事項2.登記就讀志願序3.確定送出作業4.列印(媒存)就讓志願表

|                                                                                                    | 注意単液                                                                                                    | 已提掖之就請志願序                                                                                                    |
|----------------------------------------------------------------------------------------------------|----------------------------------------------------------------------------------------------------|----------------------------------------------------------------------------------------------------|
| <ol> <li>試攝志羅序僅起上個穩定<br/>學程名稱。正確無關。</li> <li>調於下方驗證資和職人。<br/>定能出領,不得條改)。負</li> <li>確定想出就請志願序後、</li> <li>執請志願序若得修改、請</li> <li>穩定認出期限為111年2</li> </ol> | 88出1次,請整必仔細機對右方「已經填之就請加顏厚」及「放柴選纯之权条料經<br>時分銀字號」,「出生年月日」,「通行碼」及「驗經碼」,較「確定認出(標<br>完成就請去類序登記,<br>時到印(器字)「就読志服表」,供日後申請分發結果複量使用,<br>很取消(個上一頁做取)」,<br>月9日(翌期三)10:00 起至111年2月11日(星期五)17:00 截止。 | 志願序 1-1041012- 国立憲北科技大學 - 文化學業發展系 - 構<br>取 1<br>志願序 2-1071005- 国立虎尾科技大學 - 専用外編系 - 正取 1<br><mark>您選填欲參加分發之志願序</mark> |
|                                                                                                    | 1846人以下發出資料                                                                                                    | 結果關係之校系利却變經名稱                                                                                                    |
| 身分證字號                                                                                                    |                                                                                                    | 放棄 -1131007- 面立臺中科技大學 - 應用中文系 - 佛取 1                                                                                |
| 出生年月日                                                                                                    | 共648 - 如民國80年7月8日 - 附稿人800708                                                                                                    |                                                                                                    |
| 請報入通行碼                                                                                                    | 講師人你已沒下的通行場                                                                                                    |                                                                                                    |
| M 2E KK                                                                                                    | 72342 ########                                                                                                    |                                                                                                    |
| 1.22                                                                                                    |                                                                                                    | 10.11.11.11.11.11.11.11.11.11.11.11.11.1                                                                            |

4.確認無誤後,請輸入驗證資料並確定送出;如須修改就讀志願序請按取消(回

上一頁修改)。

※請注意:就讀志願序確認送出後,即不得以任何原因修改,務必審慎考慮 及核對無誤後再送出!

|                                                                                                    |                                                                                             | 注意申請                                                                                                    |                              | 已獲換之料論面顯序                                                                                |
|----------------------------------------------------------------------------------------------------|---------------------------------------------------------------------------------------------|----------------------------------------------------------------------------------------------------|------------------------------|------------------------------------------------------------------------------------------|
| <ol> <li>         1. 就總志願所<br/>學程名稱」         2. 請於下方是<br/>定經治進出第         3. 確定地出第         4. 就讀志願所         5. 確定送出第     </li> </ol> | (僅能上榮確定送出1次)<br>正確無語。<br>培證資料輸入「長分語時<br>不得都設」。始完成就<br>調書類字後,與例前(<br>電谱信故,時故取消<br>課題111年2月9日 | • 請预必仔細核對右方「已隱境之就諸忠聯序」及「放棄<br>●號」、「出生年月日」、「通行碼」及「聽證碼」, 検<br>書志離序登記。<br>醫徑」「就讓忠願碼」,供日後申請分發結果提面使用。<br>(面上一貫停取)」。<br>(聖顏三) 10:00 裁至 111 年 2 月 11 日 (聖朝五) 17: | 選續之投為科相<br>「確定送出(確<br>00 截止。 | 志順序 1 -1041012- 國立臺北科技大學 - 文化事業發展系 - 集<br>取 1<br>志順序 2 -1071005- 画立虎屬科技大學 - 庫用外語系 - 正取 1 |
|                                                                                                    |                                                                                             | 請輸入以干額證實料                                                                                                    |                              | 放棄選換之校為料他發展名構                                                                            |
| 身分證字號                                                                                                    |                                                                                             |                                                                                                    |                              | 設備 -1131007- 國立臺中科技大學 - 應用中文系 - 傳取 1                                                     |
| 出生年月日                                                                                                    |                                                                                             | 共6稿 - 如民編80年7月8日 - 前輪入800788                                                                                                    |                              |                                                                                          |
| 唐柏人通行错                                                                                                    | [                                                                                           | 調輸入除已設下的獲行碼                                                                                                    |                              |                                                                                          |
| 新田成                                                                                                    |                                                                                             | 72342                                                                                                    | 20128                        | 「建定这半,,延持下方「建定、按照,建定这半准的不满                                                               |
|                                                                                                    | 取消(回上一頁                                                                                     | (修改) 確定送出 (確定送出量・不得條改)                                                                                                    | 改;若道潮                        | 夏惊敌、酷使"取消,使母                                                                             |

發記就讀志聯程序: 1.閱讀注意事項2.登記就讀志願用3.確定該出作第4.列印(錄存)就讀志願表

### (五)列印(儲存)就讀志願表

- 1.登記就讀志願序確認送出後,請按下列印(儲存)就讀志願表,留存「登記就 讀志願序」資料。
- 2.請務必於系統關閉時間111.2.11(星期五)17:00前,完成就讀志願表列印(儲存);系統關閉後,不再提供列印(儲存)。
- 3.就讀志願序統一分發結果訂於111.2.15(星期二)10:00起於本委員會網站公告。
  分發結果由所錄取學校寄發通知,本委員會不另行書面通知,請考生注意。

| - 28/19/1          | ★1年已次成型是我建立新译错3                             | · 注意意識 · ·                                                            |                            |
|--------------------|---------------------------------------------|-----------------------------------------------------------------------|----------------------------|
| 1 11 HE<br>1 11 HE | 12.研究為分野は開建豊富市協<br>副創業 111 年 2 月 11 日 ( 編編) | · 李明冠後,目後不得李曉士發袖帶連載。<br>百) 17:00 未然華麗利二出於將二勝合为約(發來),未是關閉線,不再提供的目(發來)。 |                            |
| 11.181<br>M -      | 思羅洋統一の智統果目前 111 年 )                         | 2月14日(當時二)1年03 前本委員會報訊公告:本語員會不是卷篇面分量結果通知一考                            | #生现处公告後回车委員會领站實踐分          |
| ) 803              | 兼理堂永代·陕京「星市」 周三3                            | 第第二、                                                                  |                            |
| m                  |                                             | <b>华位长祥-永阳(址)华程共祥-程建姓</b> 英                                           | 2.MICH                     |
|                    |                                             | 夏空第北科技大学。文氏豪麗發展系、優和1                                                  | 1041012                    |
|                    |                                             | 最立地是科西大學·唐所作語為:正年 Y                                                   | 1071008                    |
|                    | 您已完成就                                       | 请志願序登記·請自行「列印」、「儲存」                                                   | 就讀志顯表                      |
|                    |                                             | 212.到印(留存)就讓市際表                                                       |                            |
|                    |                                             | 31                                                                    |                            |
| î                  | 111 學年度#                                    | 并技校院四年創及專科學校二年創特殊選才入                                                  | 學聯合招生                      |
|                    |                                             | ***                                                                   |                            |
|                    |                                             |                                                                       |                            |
|                    |                                             |                                                                       |                            |
|                    |                                             |                                                                       |                            |
|                    | 考生姓名:                                       | :                                                                     |                            |
|                    | 考生姓名:<br>身分證號:                              |                                                                       |                            |
|                    | 考生姓名:<br>身分證號:<br>報名組別:                     | :<br>: : : : : : : : : : : : : : : : : : :                            |                            |
|                    | 考生姓名:<br>身分證號:<br>報名組別:                     | :<br>: 技職特才及實驗教育組                                                     |                            |
|                    | 考生姓名:<br>身分證號:<br>報名組別:                     | : 技職特才及實驗教育組                                                          |                            |
|                    | 考生姓名:<br>身分證號:<br>報名組別:                     | : 技職特才及實驗教育組                                                          |                            |
|                    | 考生姓名:<br>身分證號:<br>報名組別:                     | 技職特才及實驗教育組     #################################                      | 志顯代碼                       |
|                    | 考生姓名:<br>身分證號:<br>報名組別:                     | 技職特才及實驗教育組     #################################                      | 志順代碼<br>1041012            |
|                    | 考生姓名:<br>身分證號:<br>報名組別:                     | 技職特才及實驗教育組     #################################                      | 志順代碼<br>1041012<br>1071005 |

111 學年度四技二專特殊選才入學聯合招生就讀志願序登記系統操作參考手冊 10